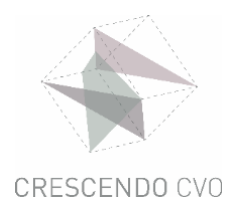

## SE CONNECTER A TEAMS

## SE CONNECTER AVEC SON COMPTE CRESCENDO

Conseil: utilisez de préférence Google Chrome

#### Étape 1

Accédez au site www.office.com

Sélectionnez 'se connecter'

| Welkom bij Office                                                                    |                     |
|--------------------------------------------------------------------------------------|---------------------|
| Uw plaats om bestanden te maken, te com<br>samen te werken en uitstekend werk te lev | municeren,<br>eren. |
| Aanmelden                                                                            |                     |
| Office kopen                                                                         |                     |

#### Étape 2

- entrez l'adresse e-mail que vous avez reçue par mail : .....@crescendo-cvo.be
- cliquez sur 'suivant

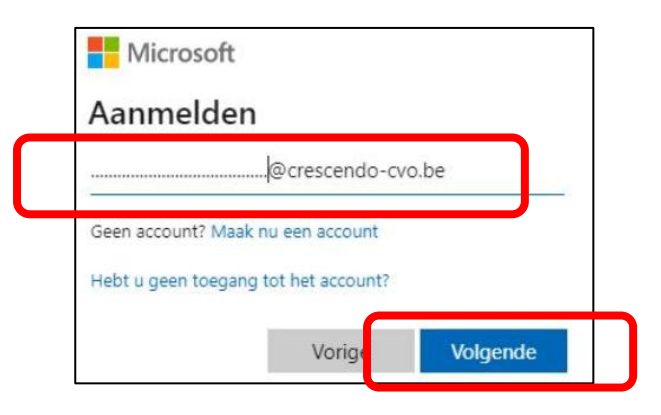

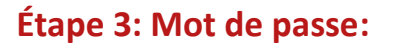

- entrez le mot de passe que vous avez reçu par mail
- cliquez sur 'se connecter'

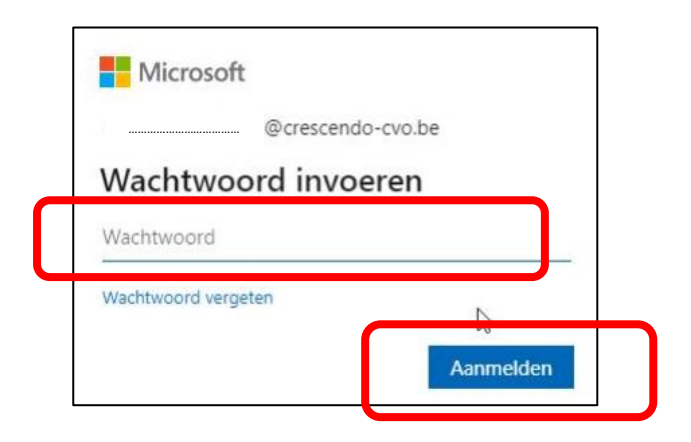

Les mots de passe ont été créés initialement de la façon suivante :

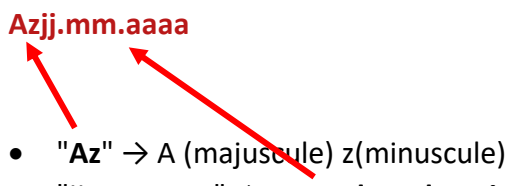

- "jj.mm.aaaa" → votre date de naissance : le jour (2 caractères) doit être suivi du mois (2 caractères) et de l'année (4 caractères). Les différents éléments sont séparés par des points.
  - Par exemple :
    - Az11.02.1999
    - Az06.12.2001

Si vous le souhaitez, vous pouvez modifier votre mot de passe.

### **2. OUVRIR TEAMS**

4

Si vous suivez des cours (partiellement ou 100%) en ligne, vous utiliserez Teams, l'une des applications de Microsoft Office.

Une fois connecté à la plateforme office 365 <u>www.office.com</u> (voir 1. SE CONNECTER AVEC SON COMPTE CRESCENDO).

#### **Ouvrez l'application Teams**:

Si vous utilisez un ordinateur, vous verrez toutes les applications de Microsoft Office dans le menu de gauche :

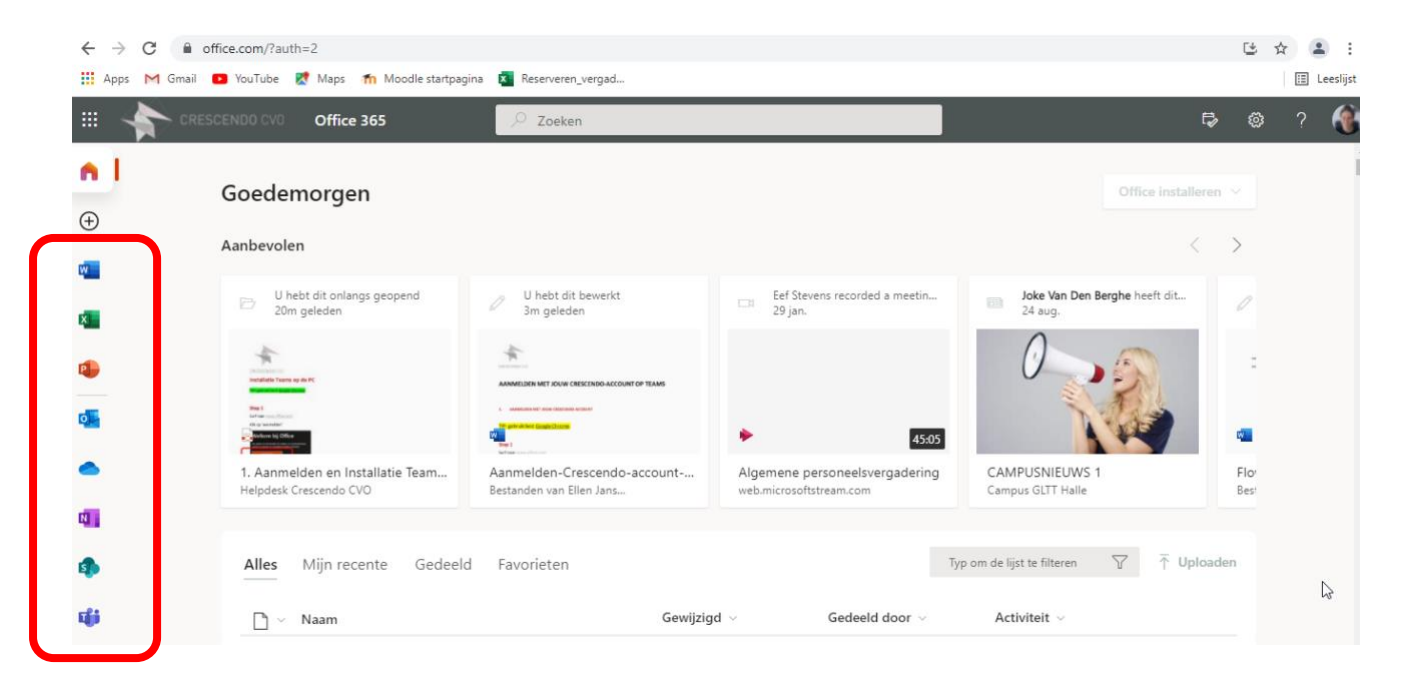

Si vous utilisez un smartphone, vous verrez toutes les applications de Microsoft Office en haut de l'écran.

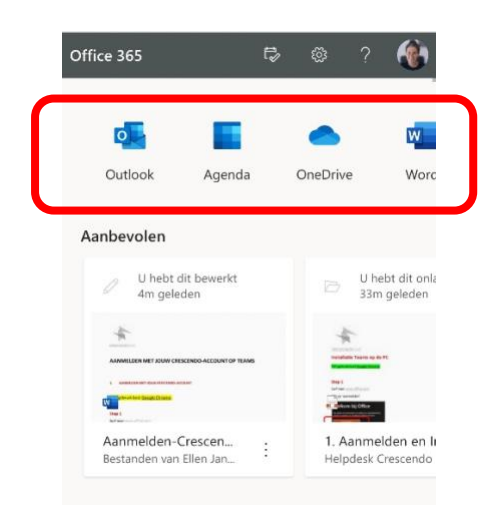

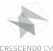

Sélectionnez le pictogramme de Teams :

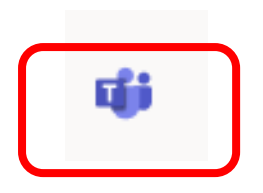

# **3. INSTALLER TEAMS SUR VOTRE ORDINATEUR, SMARTPHONE OU TABLETTE**

#### Sur un smartphone ou une tablette :

Sélectionnez 'Télécharger l'application'

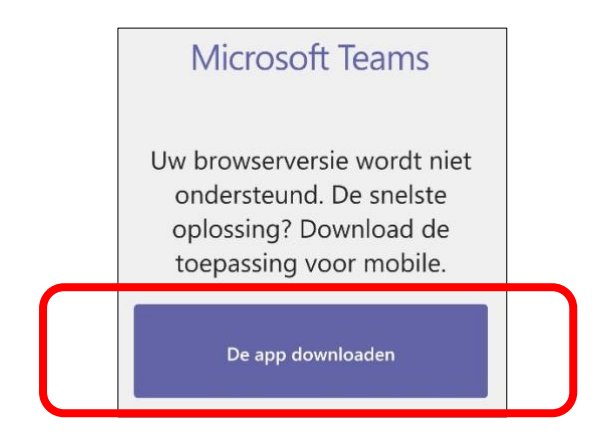

#### Cliquez sur 'Installer'

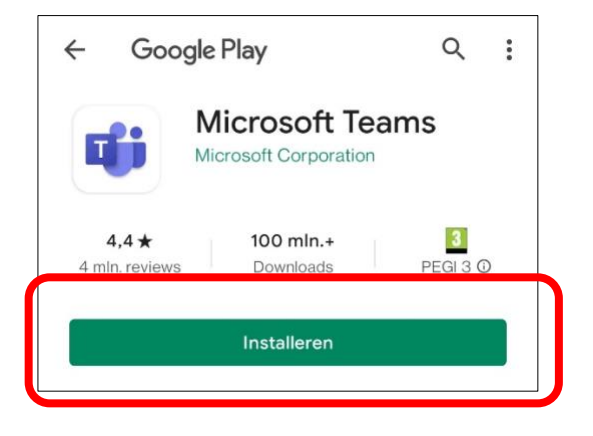

Si vous avez un problème technique ou une autre question, votre professeur vous aidera à trouver une réponse lors du premier cours.

Vous recevrez par mail un lien pour participer au premier cours.

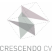

#### Sur l'ordinateur:

#### Cliquez sur ... en haut à droite

|                       | Microsoft Teams                                                                                                    | Q Zoeken                                                                       | ··· Cres endo CVO 🏟    |
|-----------------------|----------------------------------------------------------------------------------------------------|--------------------------------------------------------------------------------|------------------------|
| Activiteit            | Feed ~ = 🕸                                                                                                    | Algemeen Posts Bestanden BookWidgets +                                         | Instellin en .         |
| Chat<br>Chat<br>Teams | Ö Opdrachten heeft CUR 11:14<br>NED3.2sf/811A maandag<br>CUR NED3.2sf/811A maan > Algemeen<br>PORTFOLIOTAAK 3: Psychotests zijn niet | Alles samenvouwen Sneltoe Opdrachten 11:07 Opdrachten 11:07 Info De bur De bur | eltoetsen<br>o > >     |
| ٥                     | B ÖDpdrachten heeft CUR 11:07<br>NED3.2sf/811A maandaq                                                                               | Oké dank je wel.                                                               | mobiele app downloaden |

#### Sélectionnez "Télécharger l'application de bureau"

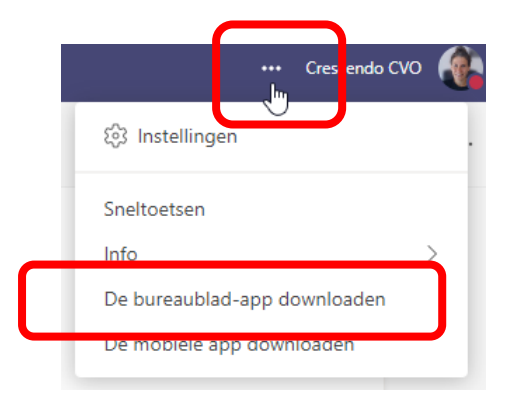

#### En bas à gauche vous verrez:

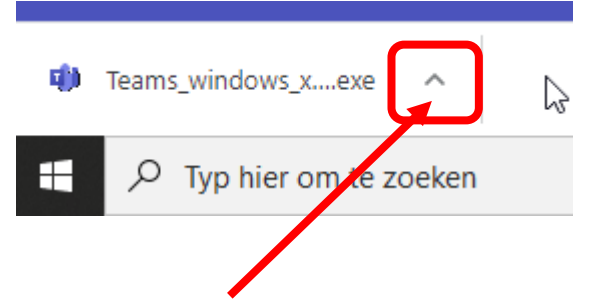

#### Cliquez sur la flèche et sélectionnez « ouvrir »

| ſ                  |                                      |
|--------------------|--------------------------------------|
|                    | Openen                               |
|                    | Altijd bestander van dit type openen |
|                    | Weergeven in map                     |
|                    | Annuleren                            |
| Teams_windows_xexe | ~                                    |

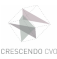

Si vous avez un problème technique ou une autre question, votre professeur vous aidera à trouver une réponse lors du premier cours.

Vous recevrez par mail un lien pour participer au premier cours.